# Sunburst Software Solutions

2378 Dane Hill Road, West Charleston, VT 05872 Phone: (888) 348-2877 Fax: (866) 684-5157 Email: <u>sales@sunburstsoftwaresolutions.com</u> Website: <u>www.sunburstsoftwaresolutions.com</u> or <u>www.QB4Contractors.com</u>

### Construction Application for Payment Solution – QuickBooks Compatibility Update Procedure

Each year when Intuit produces a new version of QuickBooks we have to do a compatibility update for Construction Application for Payment Solution in order for it to work with the new version. These compatibility updates are usually available on the same day that the new version of QuickBooks is available for purchase.

## These compatibility updates MUST be downloaded and installed in order for CAPS to "talk" to QuickBooks.

The following instructions are recommended for upgrading to a new version of QuickBooks and obtaining your CAPS Compatibility update. This information was emailed to all customers in a newsletter and is kept in our On-Line Support Area for future reference.

We will break this article into the following sections:

- 1. Before installing QuickBooks 2008 (or ANY) new version of QuickBooks
- 2. Obtaining Your Construction Application for Payment Solution compatibility update
- 3. After installing your compatibility update
- 4. Connecting to QuickBooks

**1. Before installing QuickBooks 2008** (if you have already installed the new version of QuickBooks you should still follow the instructions for A, B, and D below)

- A. While in your existing QuickBooks package, in single-user mode and logged in as the Administrator; go to the Edit Menu, choose Preferences, scroll down to and select Integrated Applications and click on the Company Preferences tab. Highlight and individually remove each application listed here. Click OK.
- B. Backup your QuickBooks data to external media such as a CD or USB Drive, making the name of the backup [Your Company Name]-QB{version}. For example if I were to backup our existing Sunburst company file that was currently being run with QuickBooks 2007, I would name my backup Sunburst-QB07.
- C. Install QuickBooks 2008 and update your existing company file do not restore the backup you made above.
- D. When your existing file has been converted, Rebuild your QuickBooks Data file (I experienced missing customers after converting a file to QuickBooks 2008). To rebuild your data file from the QuickBooks File menu, choose Utilities, and Rebuild Data. The first thing that the rebuild function will make you do is a backup, save it somewhere other than the CD or USB Drive where you saved your previous backup. Once the backup has completed the rebuild utility will make 2 passes through your QuickBooks

data file, do not be concerned if it appears to get stuck at 99% on the first pass or at 50% on the 2nd pass. It simply means that it has found errors and is busy correcting them.

#### 2. Obtaining Your Certified Payroll Solution compatibility update

- Start Construction Application for Payment Solution, go to the Help menu and choose Check for Updates.
- Download and Install the update "Version Number", as directed in our Newsletter to you.

#### 3. After installing your compatibility update

- Start Construction Application for Payment Solution, go to the Help Menu, choose About and verify that your current version is the same version number that you just downloaded and installed. If it is click the OK button. Repeat if you need to install additional updates.
- After you have installed any necessary updates, from the CAPS System Setup menu, choose Data Locations. This tab consists of 4 white "boxes", click into the 2<sup>nd</sup> box from the top of the window and delete the contents of the QuickBooks File Location box. Click OK.

#### 4. Connecting to QuickBooks

- Start QuickBooks. Login as the QuickBooks Administrator in Single User Mode and wait until it is fully loaded.
- Start CAPS. From the File Menu choose Application for Payment. If there is currently information in all of the date fields, simply click Next.
- When QuickBooks displays the "Application Certificate" window, grant permission for CAPS to access your QuickBooks data file. We usually recommend the last option of "Yes, Always even if QuickBooks is not running" and then choose a user with appropriate permissions in the Log in As Drop down menu.

Following these instructions should provide you with a successful upgrade experience as these are the exact same steps that you would be asked to perform by a support rep should you call for help; thus eliminating the call.